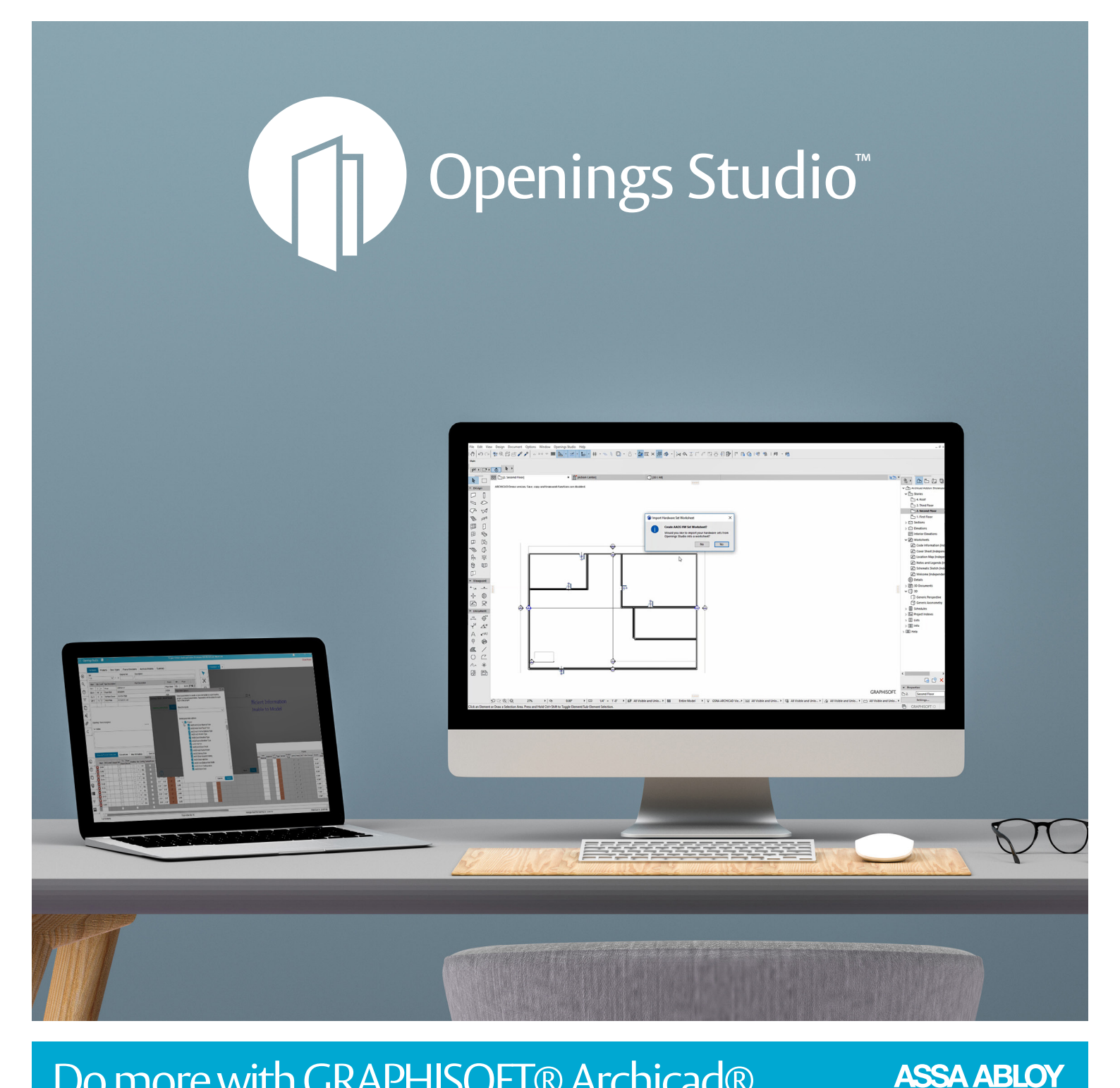

## Do more with GRAPHISOFT® Archicad® add-ons for Openings Studio

3.10 Release Notes

Experience a safer and more open world

### Integrations extend functionality, make day-to-day interaction easier

We're a full quarter into 2021, and it's amazing to see how much progress the Openings Studio development team has made. The amount of work that has gone into the GRAPHISOFT® Archicad® and the PDF Viewer is incredible, and the features that you see are just the tip of the iceberg.

In Archicad®, architects can now import hardware set worksheets from the Openings Studio add-on. In the PDF Viewer, add annotation details such as clouds, highlight text and more.

As always, we continue to enhance the user experience, which you will see in the pages below. New filter wildcards make it easier to search, while slight changes to filters allow you to find warnings, review openings by schedule or hide inactive openings.

We hope you enjoy the latest release of Openings Studio. If you have questions about this release, please don't hesitate to reach out to your local BIM Manager or Openings Studio Consultant.

Cheers,

**Paul Candy** Global Director of BIM Technologies

### **Table of Contents**

- 02 | Archicad® 24 add-ons available for installation, testing
- 03 | Export, create hardware set worksheets for Archicad®
- 04 | New annotation tools added to PDF Viewer
- 05 | Notes added to door types, frame elevations
- 05 | Icons removed for external users
- 06 | Hamburger menu updated, simplified
- 06 | New Contact Support e-mail
- 06 | Outdated Price Books alert updated
- 07 | Hide inactive openings filter retains selection
- 07 | Filter by Warning Symbol
- 07 | Filter by Schedule
- 08 | Use wildcard characters in filter search
- 08 | Set firm user number
- 09 | Export wall, frame-based hardware for custom frames
- 09 | Changes to Details Screen
  - 10 | Troubleshooting Guide
  - 11 | Openings Studio Global Support
  - 12 | Openings Studio Marketing Resources

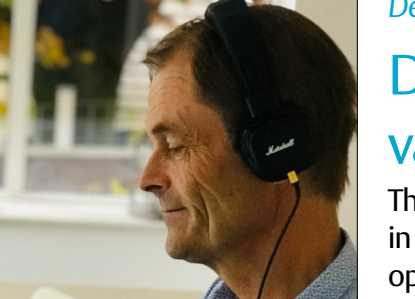

#### Denmark

### Digital transition proves valuable for Denmark

The architectural and specification team in Denmark has been quick to see the opportunities that exist in an era of lock downs and social distancing.

Here's how they're moving forward. Read the story today on Avenue

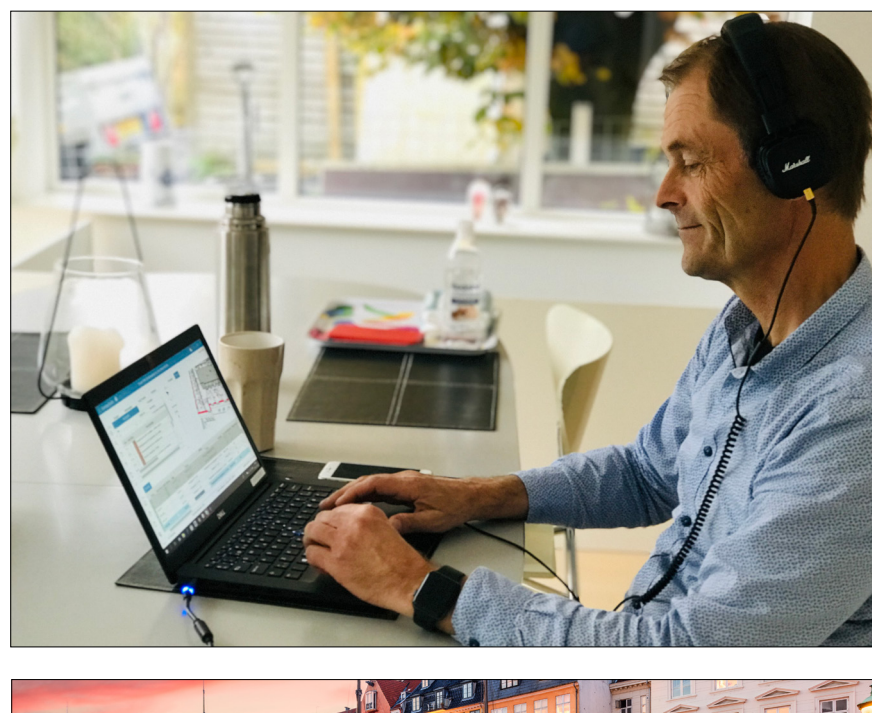

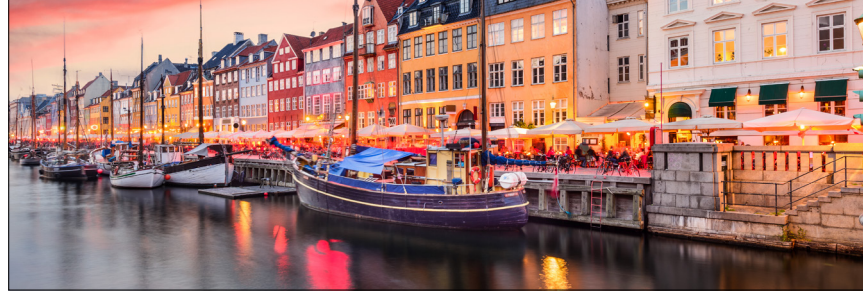

### Archicad® 24 add-ons available for installation, testing

The Openings Studio add-on is available for Archicad 23 and 24. To download the newest installers, visit: **<u>bit.ly/Download-OS-ARCHICAD</u>** and select your location to get started.

The ability to create door hardware set worksheets is now available in the newest version of the add-on. In the following pages, you'll see how quickly you can share hardware sets with architects by exporting parameters from Openings Studio.

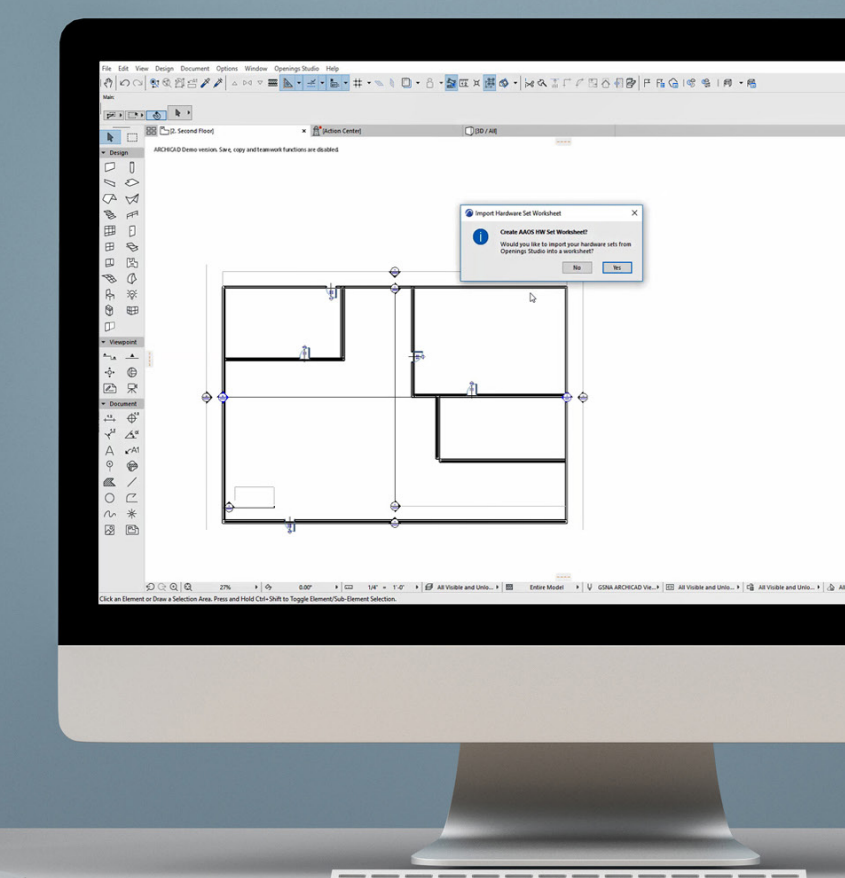

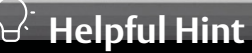

Want to learn Archicad®? <u>Hop over to Avenue</u> and click Learning. From there, you'll search "Archicad®" for free training resources.

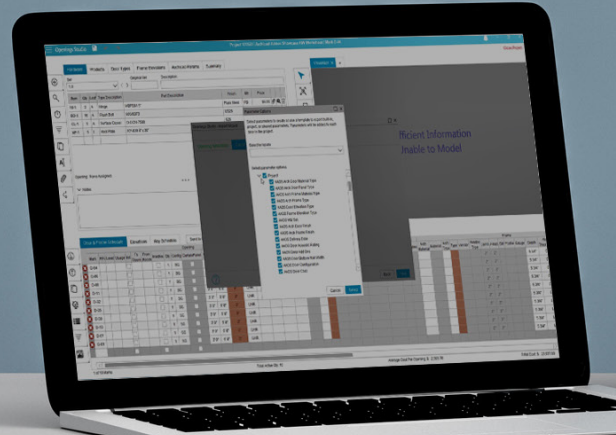

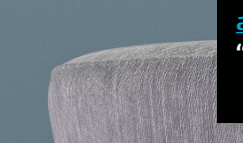

### Export, create hardware set worksheets for Archicad®

To export to Archicad, go to the Door & Frame Schedule toolbar (A) and select the export icon. Select Export to Archicad. Note: This process needs to be initiated by the specification consultant.

|        | Door & Frame S         | chedule     |
|--------|------------------------|-------------|
|        | Export to Archicad     |             |
|        | Export Opening(s) to 3 | Spreadsheet |
| ı<br>س | Export Opening(s) to   | Spreadsheet |

Step through the Openings Studio Export Wizard and select the parameters you'd like to send over to Archicad. Select *Export* (B).

| openings Studio - Export Witzard |                                  |                                                                               |  |  |  |  |
|----------------------------------|----------------------------------|-------------------------------------------------------------------------------|--|--|--|--|
| pening Selections                | Export Options                   | Export to Archicad                                                            |  |  |  |  |
|                                  |                                  |                                                                               |  |  |  |  |
|                                  |                                  |                                                                               |  |  |  |  |
|                                  |                                  | $(\uparrow)$                                                                  |  |  |  |  |
| 🔽 la                             | gree to the <u>Terms &amp; A</u> | greement and have permission to export information back to the central model. |  |  |  |  |
|                                  |                                  |                                                                               |  |  |  |  |
|                                  |                                  |                                                                               |  |  |  |  |
|                                  |                                  |                                                                               |  |  |  |  |
|                                  |                                  |                                                                               |  |  |  |  |

Window

A DO V

Openings Studio Help

× A [Action C

Analyze All

About

port Regist

8 • 😹 🗷 × 🛤 🕸 • 😹 🛪 🎞 🖓

[] [3D / All]

ExamplePluginShowcase - ARCHICAD 24 DEMO Edit View Design Document Options

88 [2. Second Floor]

100 20 2 A /

 Design  $\square$ ۵ 00  $\triangleleft$ B P

In Archicad, go to the Openings Studio add-on in the menu, and select Import (C).

Need help with the installing the Archicad add-on? Go to https://knowledge.openingsstudio.com/archicad to learn how to install and manage your add-on.

Select the project to import from the Project List (D).

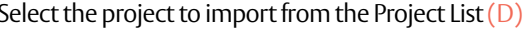

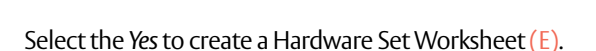

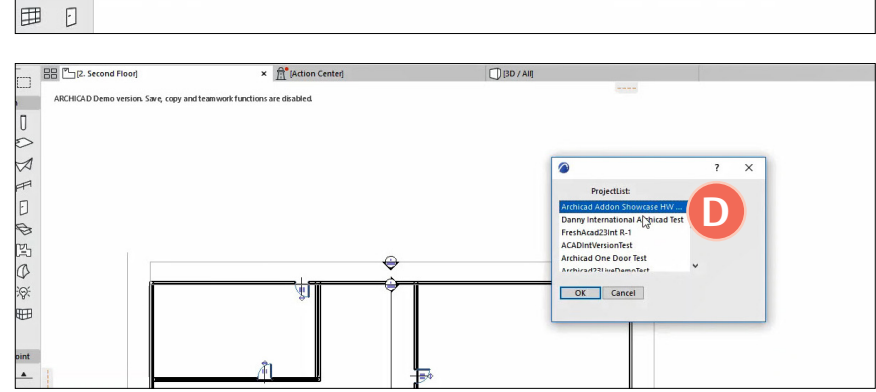

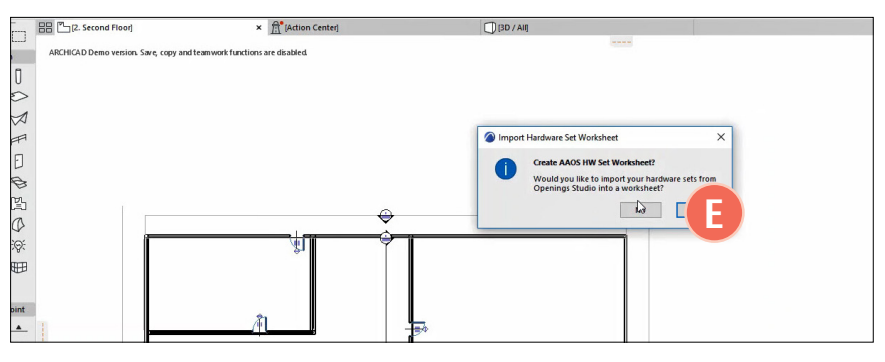

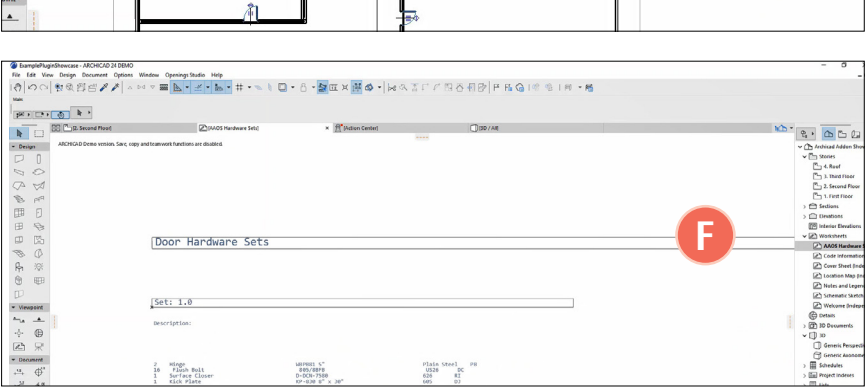

A hardware set worksheet has been created in a new tab (F).

### New annotation tools added to PDF Viewer

In the last release, we added several annotation tools to PDF viewer. In this release, users can now take advantage of new tools such as highlighting text, moving annotations or adding cloud shapes to PDFs. Learn more about the PDF Viewer by logging into the Openings Studio Knowledge Base! Visit: <a href="https://knowledge.openingsstudio.com">https://knowledge.openingsstudio.com</a>

Annotation tools

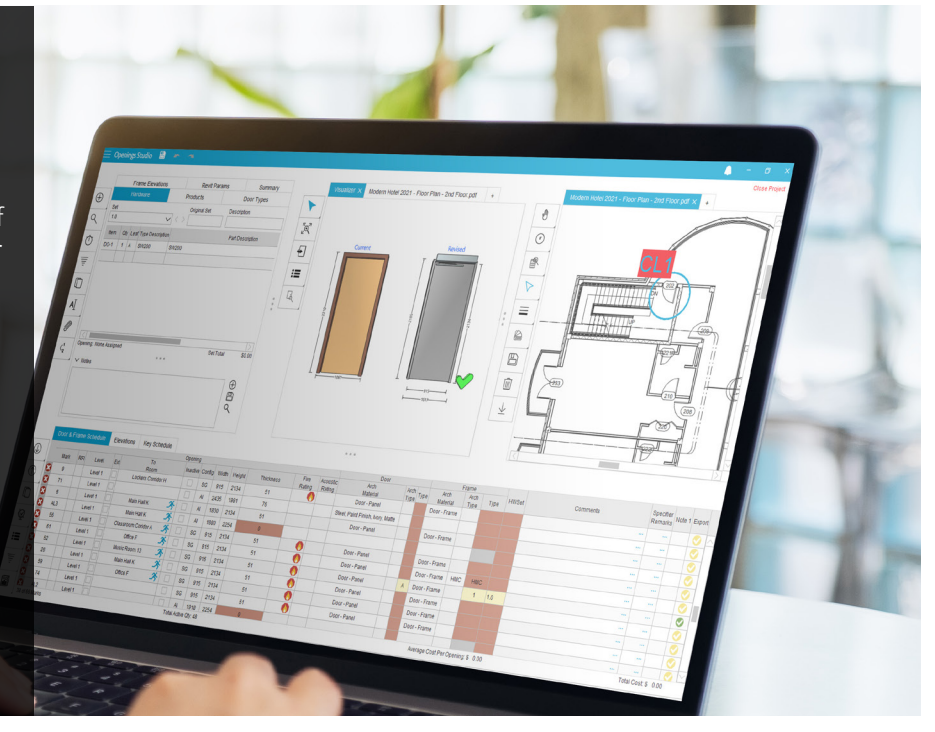

#### **Annotation Editor**

To modify the font, increase or decrease the font size or adjust the background color. use the new annotation editor in the PDF Viewer.

Create the annotation by selecting the Add Text button from the PDF Viewer Toolbar and then use the annotation editor to make adjustments.

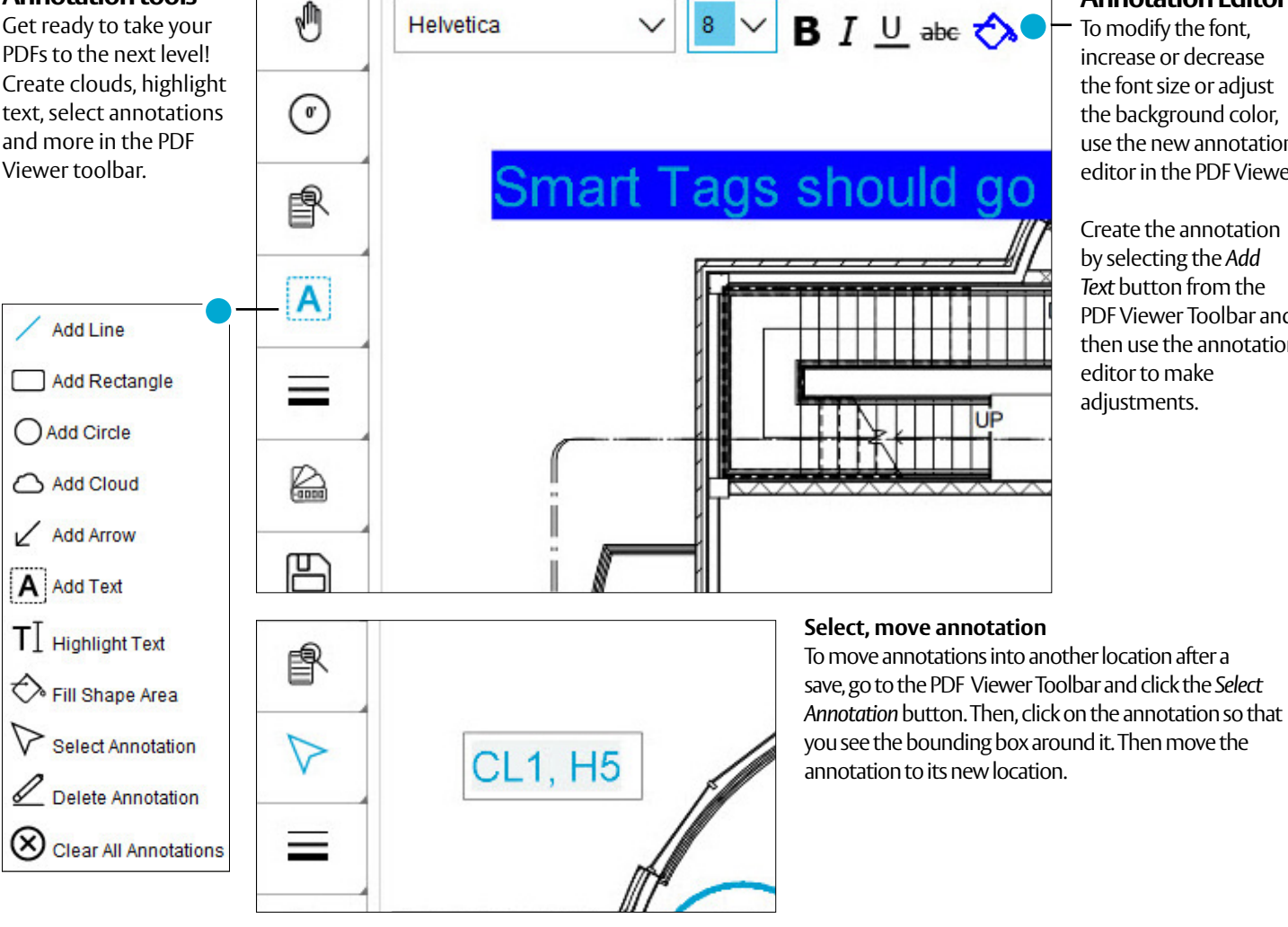

#### **Highlight existing text**

Use the Highlight Text button to highlight existing or flattened information within the PDF. Select Highlight Text and draw a box around the text. It will highlight the text around it.

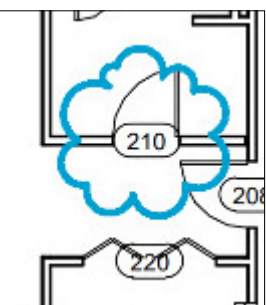

#### Add clouds

Select the cloud button and click in the PDF Viewer. Make cloud arcs by clicking to give you the size and shape. When you're done, right-click or hit enter. Didn't get it quite right? Use the ESC key to try again.

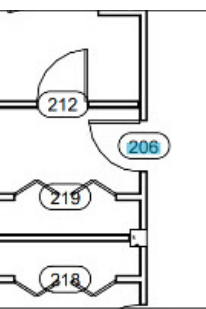

#### 4 3.10 Openings Studio Release Notes

### Notes added to door types, frame elevations

Need to add product related notes or additional information to door types or frame elevations? Under the Door Types and Frame Elevations tab, an option will appear to add, save and search for notes. Notes are set for each door.

| To create a note, select the row on the door type. Cli | ck |
|--------------------------------------------------------|----|
| the add (A) button.                                    |    |

| Door Type<br>Type      Arch<br>Rating      Material<br>Material      Types      Panel Type      Vendor      Series      Vendor      Series      Vend | Ha | ardware   | P            | roducts   | D   | oor Types      | Frame Elev       | ations | Rev   | it Para | ms    | Sur  | nmary  |        |                |                       |                       |    |
|----------------------------------------------------------------------------------------------------|----|-----------|--------------|-----------|-----|----------------|------------------|--------|-------|---------|-------|------|--------|--------|----------------|-----------------------|-----------------------|----|
| -    -    2    Door - Panel    0    F    0      A    A    3    ALUM.    Aluminum    1    TYPE 16    0      B(1)    B    6    ALUM.    Aluminum    1    TYPE 16    0      B(2)    B    3    HM    Hollow Metal    1    TYPE 16    0      C(1)    C    13    HM    Hollow Metal    1    FG    0      C(2)    C    4    3/4 Hour    HM    Hollow Metal    1    FG    0      E(2)    E    3    3/4 Hour    HME    Hollow Metal    1    F    0      F    F    88    HME    Hollow Metal    1    F    0      C(1)    C    449    HME    Hollow Metal    1    F    0      F    F    88    HME    Hollow Metal    1    F    0      C(1)    C    449    HME    Hollow Metal    1    F    0      C(1)    C    449    HME    Hollow Metal                                                                                                    | 1  | Door Type | Arch<br>Type | Instances | Ext | Fire<br>Rating | Arch<br>Material | Mate   | erial | Types   | Panel | Туре | Vendor | Series | Vendor<br>Type | Gauge<br>Construction | Steel Type<br>Species | Lo |
| A    A    3    ALUM.    Aluminum    TYPE 16    0      B(1)    B    6    ALUM.    Aluminum    TYPE 16    0      B(2)    B    3    HM    Hollow Metal    TYPE 16    0      C(1)    C    13    HM    Hollow Metal    FG    0      C(2)    C    4    3/4 Hour    HM    Hollow Metal    FG    0      E(1)    E    16    HME    Hollow Metal    FG    0    1      E(2)    E    3    3/4 Hour    HME    Hollow Metal    FF    0      F    F    88    HME    Hollow Metal    FF    0    1      C(1)    C    149    HME    Hollow Metal    FF    0    1      F    F    88    HME    Hollow Metal    FF    0    1      C(1)    C    149    HME    Hollow Metal    FF    0    1                                                                                                    | •  |           | -            | 2         |     |                | Door - Panel     | Door - | Panel |         | F     | -    | 0      |        |                |                       |                       |    |
| B (1)    B    6    ALUM.    Aluminum    I    TYPE 16    0      B (2)    B    3    HM    Hollow Metal    TYPE 16    0      C (1)    C    13    HM    Hollow Metal    TYPE 16    0      C (1)    C    13    HM    Hollow Metal    FG    0      C (2)    C    4    3/4 Hour    HM    Hollow Metal    FG    0      E (1)    E    16    HME    Hollow Metal    FF    0    0      E (2)    E    3    3/4 Hour    HME    Hollow Metal    FF    0      F    F    88    HME    Hollow Metal    FF    0    0      C (1)    C    149    HME    Hollow Metal    FF    0    0      V Notes    F    X    X    X    X    X    X                                                                                                    | 2  | А         | Α            | 3         |     |                | ALUM.            | Alumi  | num   | Ū       | TYP   | E 16 | 0      |        |                |                       |                       |    |
| B (2)    B 3    HM    Hollow Metal    TYPE 16    0      C (1)    C    13    HM    Hollow Metal    FG    0      C (2)    C    4    3/4 Hour    HM    Hollow Metal    FG    0      E (1)    E    16    HME    Hollow Metal    F    0      E (2)    E    3    3/4 Hour    HME    Hollow Metal    F    0      F    F    88    HME    Hollow Metal    F    0    0      C (1)    C    149    HME    Hollow Metal    F    0    0      V Notes    V    Notes    F    0    0    0    0                                                                                                    | 2  | B (1)     | в            | 6         |     |                | ALUM.            | Alumi  | num   | Ū       | ТҮР   | E 16 | 0      |        |                |                       |                       |    |
| C (1)    C    13    HM    Hollow Metal    FG    0      C (2)    C    4    3/4 Hour    HM    Hollow Metal    FG    0      E (1)    E    16    HME    Hollow Metal    F    0      E (2)    E    3    3/4 Hour    HME    Hollow Metal    F    0      F    F    88    HME    Hollow Metal    F    0    0      C (1)    C    142    HME    Hollow Metal    F    0    0      F    F    88    HME    Hollow Metal    F    0    0      C (1)    C    142    HME    Hollow Metal    F    0    0      V Notes    V    Notes    K    K    K    K    K                                                                                                    | 1  | B (2)     | в            | 3         |     |                | НМ               | Hollow | Metal | Ū       | TYP   | E 16 | 0      |        |                |                       |                       |    |
| C (2)    C    4    3/4 Hour    HM    Hollow Metal    Image: FG    0      E (1)    E    16    HME    Hollow Metal    Image: FF    0      E (2)    E    3    3/4 Hour    HME    Hollow Metal    Image: FF    0      F    F    88    HME    Hollow Metal    Image: FF    0      C (1)    C    142    HME    Hollow Metal    Image: FF    0      V Notes    V    Notes    Image: FF    0    Image: FF    0                                                                                                    | 1  | C (1)     | С            | 13        |     |                | HM               | Hollow | Metal | Ū       | F     | G    | 0      |        |                |                       |                       |    |
| E (1)    E    16    HME    Hollow Metal    F    0      E (2)    E    3    3/4 Hour    HME    Hollow Metal    F    0      F    F    88    HME    Hollow Metal    F    0      C (1)    C    142    HME    Hollow Metal    F    0      V Notes    V    Notes    V    V    V    V                                                                                                    | 1  | C (2)     | С            | 4         |     | 3/4 Hour       | HM               | Hollow | Metal | Ð       | F     | G    | 0      |        |                |                       |                       |    |
| E (2)    E    3    3/4 Hour    HME    Hollow Metal    F    0      F    F    88    HME    Hollow Metal    F    0      C (1)    C    (1)    F    0    0      V Notes    V    Notes    V    Notes                                                                                                    | /  | E (1)     | Е            | 16        |     |                | HME              | Hollow | Metal | Ū       | F     | -    | 0      |        |                |                       |                       |    |
| F      F      88      HME      Hollow Metal      F      0        C(1)      C      HME      Hollow Metal      III      F      0        V Notes      V      Notes      V      V <td>2</td> <td>E (2)</td> <td>Е</td> <td>3</td> <td></td> <td>3/4 Hour</td> <td>HME</td> <td>Hollow</td> <td>Metal</td> <td>Ū</td> <td>F</td> <td>-</td> <td>0</td> <td></td> <td></td> <td></td> <td></td> <td></td>                                                              | 2  | E (2)     | Е            | 3         |     | 3/4 Hour       | HME              | Hollow | Metal | Ū       | F     | -    | 0      |        |                |                       |                       |    |
|                                                                                                    | 1  | F         | F            | 88        |     |                | HME              | Hollow | Metal | 0       | F     |      | 0      |        |                |                       |                       |    |
| V Notes                                                                                                    | 2  | G (1)     | G            | 112       |     |                | HME              | Hollow | Metal |         | ŗ     | -    | 0      |        |                |                       |                       |    |
|                                                                                                    | ~  | Notes     | G            | 113       |     |                | HME              | Hollow | Metal |         |       | -    | 0      |        | 1              |                       |                       |    |

Enter information (B) into the Name, select or enter the name for the Note Group and Note section.

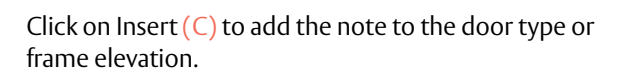

| Notes    |            | - 🗆 ×              |
|----------|------------|--------------------|
| Search   | Details    |                    |
| ~        | Parameter  | Value              |
| New Item | Name       |                    |
|          | Note Group |                    |
| :        | Note       |                    |
| Delete   |            | Save Insert Cancel |

|    | Door & | Fran | ne Sched | le C    | 000r & I | Fram | ie Sch | iedi | ule       |
|----|--------|------|----------|---------|----------|------|--------|------|-----------|
|    | Mark   | RFI  | Level    |         | Mark     | RFI  | Level  | Ext  | To<br>Roo |
| 12 | AL1    |      | Level 1  | <b></b> | 100A     |      |        | ~    |           |
|    | AL2    |      | Level 1  |         | 100B     |      |        |      |           |
|    | AL3    |      | Level 1  |         | 100C     |      |        | ~    |           |
|    | AL4    |      | Level 1  |         | 100D     |      |        | ~    |           |
|    | 3      |      | Level 1  |         | 100E     |      |        | ~    |           |
|    | 4      |      | Level 1  |         | 100F     |      |        | ~    |           |

|   | Mark | RFI | Level | Ext | Roo |
|---|------|-----|-------|-----|-----|
| • | 100A |     |       | ~   |     |
| • | 100B |     |       |     |     |
| • | 100C |     |       | ~   |     |
| • | 100D |     |       | ~   |     |
| • | 100E |     |       | ~   |     |

### Icons removed for external users

Architects and other external users will no longer see the green check 📀 or the red x 😒 in the left column in the Door & Frame Schedule, as well as Door Types and Frame Elevations. This will still be used by internal consultants to determine whether more detailing is required on an opening.

### Hamburger menu updated, simplified

Changes to the Hamburger menu make it easier for users to find what they need. Easily switch to dark theme, adjust font families or sizes, or update your password under the Settings option.

### New Contact Support e-mail gathers helpful information

To help users get a faster response on support issues. In the e-mail prompt, a series of questions are provided to gather information. These e-mails will generate ServiceNow tickets, and this information will help regional support teams determine how and what level of support to provide.

### Downloads Plugins Knowledge Base Contact Support Settings Profile & Password Change Font > Theme Upload Error log Download Test

Exit

About

Plugins

Exit

69453

Arrow Lock

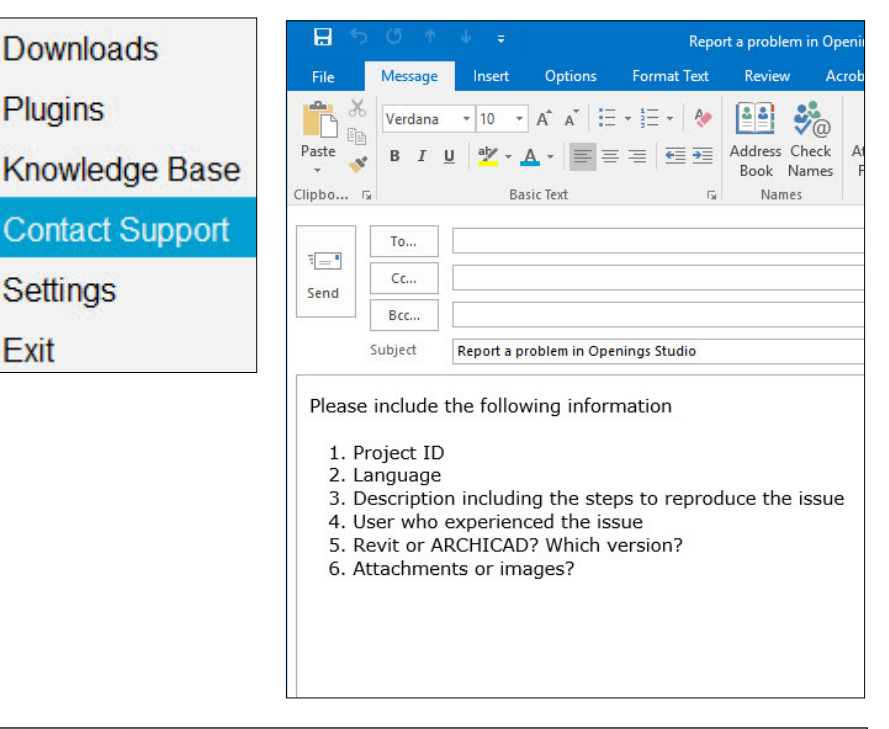

### **Outdated Price Books** alert updated

Need to update a price book? No problem! With the new prompt, quickly find the project that needs updating with a new column showing the Project ID. You will be asked to update the project and price books before proceeding with copying hardware libraries. Once the project has been updated, you will be able to copy the hardware library.

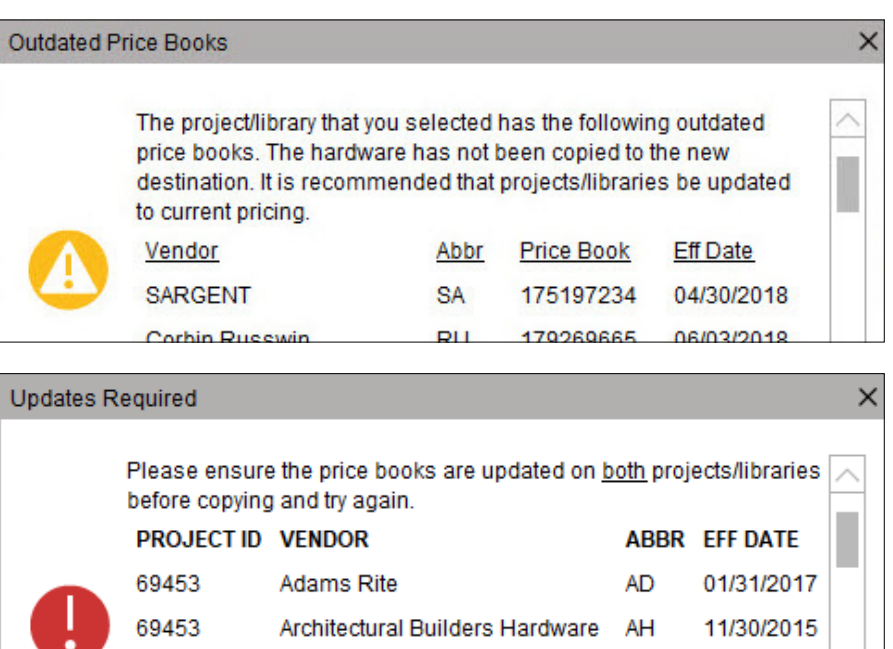

12/31/2014

AW

## Hide inactive openings filter retains selection

Looking for a way to hide and retain inactive door openings selections? Right-click or select the Filter button from the Door & Frame Schedule Toolbar. From the options, select Hide Inactive Openings. To unhide inactive openings, select the Filter button or right-click in the Door & Frame Schedule and disable the filter.

|            | D | 000r & | Frar | ne Sche | dule | Elevations Ke       | y Schedu | lle    |       |             |
|------------|---|--------|------|---------|------|---------------------|----------|--------|-------|-------------|
| 0          |   |        | - C  |         |      |                     | Opening  | g      |       |             |
| ( )        |   | Mark   | RFI  | Level   | Ext  | To<br>Room          | Inactive | Config | Width | Height      |
|            | 0 | AL4    |      | Level 1 |      | Main Hall K 🧷 🧷     | 5        | AI     | 1880  | 2254        |
| $\bigcirc$ |   | 3      |      | Level 1 |      | Vestibule G         |          | SG     | 915   | 2134        |
| Ē          | ø | 4      |      | Level 1 |      | Main Hall K 🏒       | 5        | SG     | 915   | 2134        |
| Ű          |   | 5      |      | Level 1 |      | Main Hall K 🏒       |          | AI     | 1830  | 2134        |
| $\Im$      | 9 | 6      |      | Level 1 |      | Main Hall K 🏒       | <u>ا</u> | AI     | 1830  | 2134        |
| ¥          |   | 7      |      | Level 1 |      |                     |          | AI     | 1830  | 2134        |
| :=         | ø | 8      |      | Level 1 |      | Lockers Corridor H  |          | SG     | 915   | 2134        |
| _          |   | 9      |      | Level 1 |      | Lockers Corridor H  |          | SG     | 915   | 2134        |
| Ŧ          | 0 | 10     |      | Level 1 |      | Classroom Coridor 🏒 | <u>۶</u> | AI     | 1830  | 2134        |
| -          |   |        |      |         |      |                     |          |        |       | Lawrence of |

| Filter by Revision Changes  | > |
|-----------------------------|---|
| Filter by Mobile App Data   | > |
| Remove Filter Value(s)      | > |
| Filter Electrified Openings |   |
| Hide Deleted Openings       |   |
| Hide Inactive Openings      |   |
| Highlight Changes           | > |
| Show Change Log             |   |
| Architect Parameter Mapping |   |
| Clear Custom Pricing        |   |

### Filter by Warning Symbol

Warning Symbols indicate additional information about the opening that could be purely informational or indicate more attention is needed. For example, an architect may have assigned an incorrect hardware set in their design model, or they may just need to import updated information. To filter by Warning Symbol, select the filter and then select "Warning Symbol."

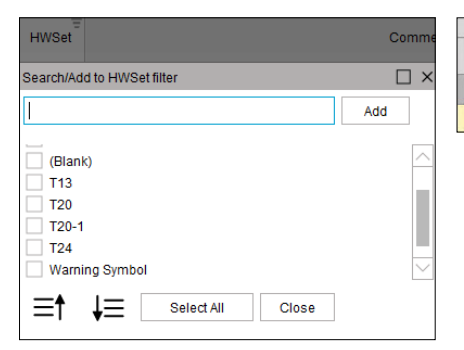

| Туре | HWSet   |  |
|------|---------|--|
|      | T20-1 🅕 |  |
| 2    | T13 🅕   |  |

### Filter by Schedule

This filter is for Revit Schedules that were exported with the project. Filter the Door & Frame Schedule by either doors in the selected Schedules or not on the selected Schedules. In the new Filter by Schedule option, the schedule will be filtered by the Mark Value by default. To use Revit IDs, uncheck the Use Mark Values. Check the Select All button to filter by all of the schedules.

| Filter by Electrified Openings |
|--------------------------------|
| Filter by Mobile App Data      |
| Filter by Revision Changes     |
| Filter by Schedule             |
| Filter by Selected Rows        |
| Hide Deleted Openings          |
| Hide Inactive Openings         |
| Highlight Changes              |

>

>

>

| Vse Mark Values              | Filter on Selected Schedules | Filter Openings Not on Selected | Schedules |
|------------------------------|------------------------------|---------------------------------|-----------|
|                              | Schedule Name                | Schedule ID                     | Filter    |
| Phase 1 Doors Schedule - Cor | 2335280                      |                                 |           |
| Phase 1 Door Schedule - RHA  | 2                            | 2338313                         |           |
| Phase 1 Door Schedule - RHA  | 3                            | 2338334                         |           |
| Phase 1 Exterior Doors Sched | ule                          | 2355393                         |           |
| Phase 1 Door Schedule - Acce | ssory Building               | 3079142                         |           |

## Use wildcard characters in filter search

If you can't remember exactly what you were looking for, or are looking for a range of numbers, try using wildcard characters in the filter search (A).

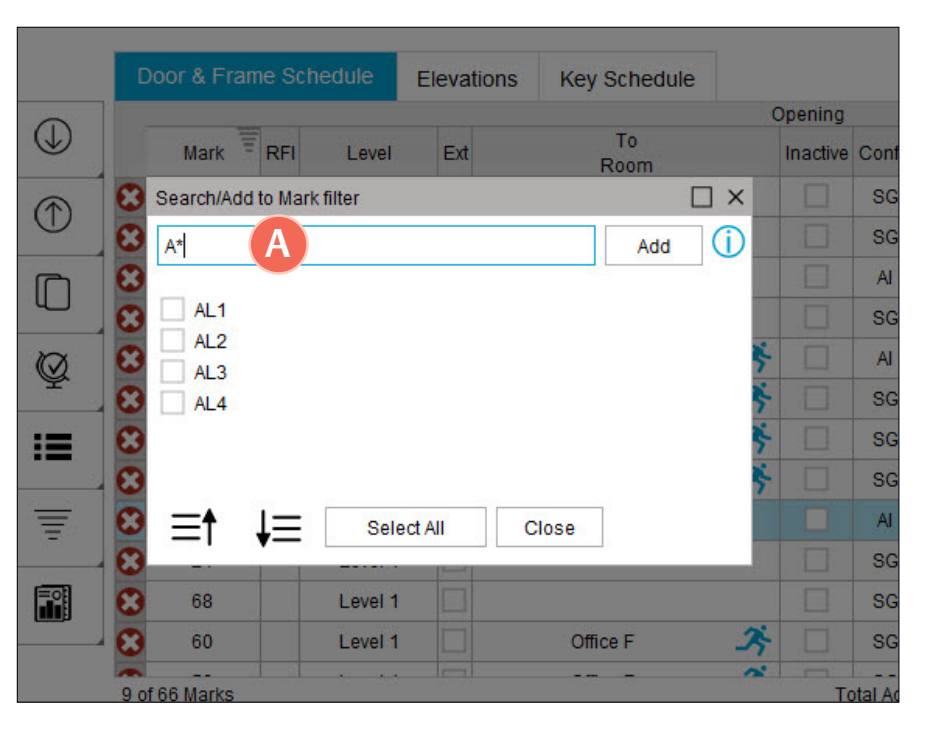

### · 🖗 Helpful Hint

Need a refresher on where to find the wildcards? Check the Knowledge Base for the latest filter options at **http://bit.ly/OS-KB-Wildcards** 

| *  | Asterisks filter by all characters                                                      |
|----|-----------------------------------------------------------------------------------------|
| ?  | Question marks and periods filter by an unknown character (e.g. AL?)                    |
| [] | Square brackets filter on single digit or letter, or a range of numbers (e.g. 00[0-9]A) |
| ۸  | Remove certain keywords by using the carat symbol (e.g. AL^1)                           |

### Set firm user number

To adjust the number of users a firm can have, reference the number in the Firm Contact Details. The default is set to 50 users per firm.

#### **Contact Details**

| Location                                                  |                                                   |                         |                        |         |
|-----------------------------------------------------------|---------------------------------------------------|-------------------------|------------------------|---------|
|                                                           | Upload L                                          | ogo View Logo           | □ NDA □ BI0 🛕 50 🗘 U   | Users   |
| Firm Name                                                 | Phone                                             | Firm URL                |                        |         |
| Address                                                   | Zip                                               | City                    |                        |         |
| State                                                     | Country                                           | Region                  |                        |         |
| $\checkmark$                                              |                                                   | ~                       | $\checkmark$           |         |
| Activation Code                                           | Consultant                                        | BIM Cons                | sultant                |         |
|                                                           |                                                   | $\sim$                  | $\sim$                 |         |
| Administration  User Can Edit And  User can pull any  CRM | I Add Translations<br>AAOS project with the Titan | Exchange but cannot log | gin to Openings Studio |         |
| 🔽 User Must Only Er                                       | iter Project Name To Save                         | Project                 |                        | ~       |
|                                                           |                                                   |                         | Invite User Deac       | ctivate |
|                                                           |                                                   |                         | Save C                 | Cancel  |

## Export wall, frame-based hardware for custom frames

When you are using a custom frame, you will now see the placement of hardware, such as a card reader or electrified hardware, in relation to the frame (A) in the Revit® export. Note: Exporting hardware is optional and not a requirement.

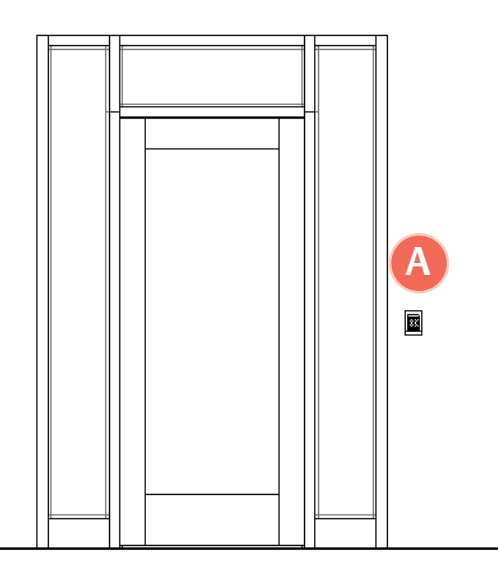

### **Changes to Details Screen**

| 😑 Openir      | ngs Studio                        |                  |              |          |                     |              |              |
|---------------|-----------------------------------|------------------|--------------|----------|---------------------|--------------|--------------|
| Project Detai | ls                                |                  |              |          |                     |              |              |
|               |                                   |                  |              |          |                     |              |              |
| Project Type  | Project                           |                  |              |          |                     |              |              |
| -             |                                   |                  |              |          |                     |              |              |
| Name          |                                   |                  |              |          |                     |              | Units        |
| Start Date    |                                   | Due Date         | Est          | Bid Date | SalesPoint          |              |              |
|               | 12                                |                  | 12           | 12       |                     |              | CRM Projects |
|               |                                   |                  |              |          |                     |              |              |
| > Summ        | lary                              |                  |              |          |                     |              |              |
| > Addre       | SS                                |                  |              |          |                     |              |              |
| > Firms       |                                   |                  |              |          |                     |              |              |
| > Consu       | ltants                            |                  |              |          |                     |              |              |
| ✓ Report      | ting                              |                  |              |          |                     |              |              |
|               | Project Type                      |                  | Delivery     |          |                     |              |              |
|               |                                   |                  | ×            | \        | 1                   |              |              |
|               | Owner Type                        |                  | Rating       |          | Keying System       |              |              |
|               |                                   |                  | ~            | N        |                     | $\checkmark$ |              |
|               | Architect's Project N<br>1234567A | umber Rev        | it Version   | Dodge #  | Spec Services Price | 685381       |              |
|               |                                   |                  |              |          |                     |              |              |
|               | ASSA ABLOY G                      | Agreement        |              |          |                     |              |              |
|               |                                   | · · · ·          |              |          | í                   |              |              |
|               | Pa                                | arameter         |              | Value    | -                   |              |              |
|               | Windstorm                         |                  |              |          |                     |              |              |
|               | National Account                  | t                |              |          |                     |              |              |
|               | Government Cor                    | mpliance         |              |          |                     |              |              |
|               |                                   |                  |              |          |                     |              |              |
| > Rema        | rks                               |                  |              |          |                     |              |              |
|               |                                   |                  |              |          |                     |              |              |
| Price Books   | Create Revision                   | Authorized Users | Additional C | ontacts  |                     |              |              |
|               |                                   |                  |              |          |                     |              |              |

#### **Spec Services Price retained in revisions**

When creating a revision to a project, Spec Services Price will be retained on the revision (A) in the Details Screen. To create a revision of the project, select Create Revision in the bottom left-hand buttons.

#### Guide Spec changed to ASSA ABLOY Guide Spec

Changes to the Guide Spec (B) are to help clarify when a specification writer should be selecting this option.

#### National Account checkbox added

A new National Account checkbox has been added under parameters (C). When this checkbox is selected, it will send information to SpecTrak.

#### Government Compliance dropdown added

A new Government Compliance dropdown has been added under parameters (D). Select from the available options, which will then send information to SpecTrak.

| D                | $\vee$ |
|------------------|--------|
| Buy America      |        |
| Buy American Act |        |
| Fast Act         |        |
| Other            |        |
| TAA              |        |

### Find troubleshooting answers easily with new search bar, tags

Access Troubleshooting content by going to Openings Studio™ and clicking Knowledge Base in the Hamburger menu.

Search by keyword in the troubleshooting search bar, filter by tag, or use the accordion tabs to find the troubleshooting content you need.

Discover new content, such as Openings Studio<sup>™</sup> was not shut down correctly last time it closed or what to do when an outdated price book error appears.

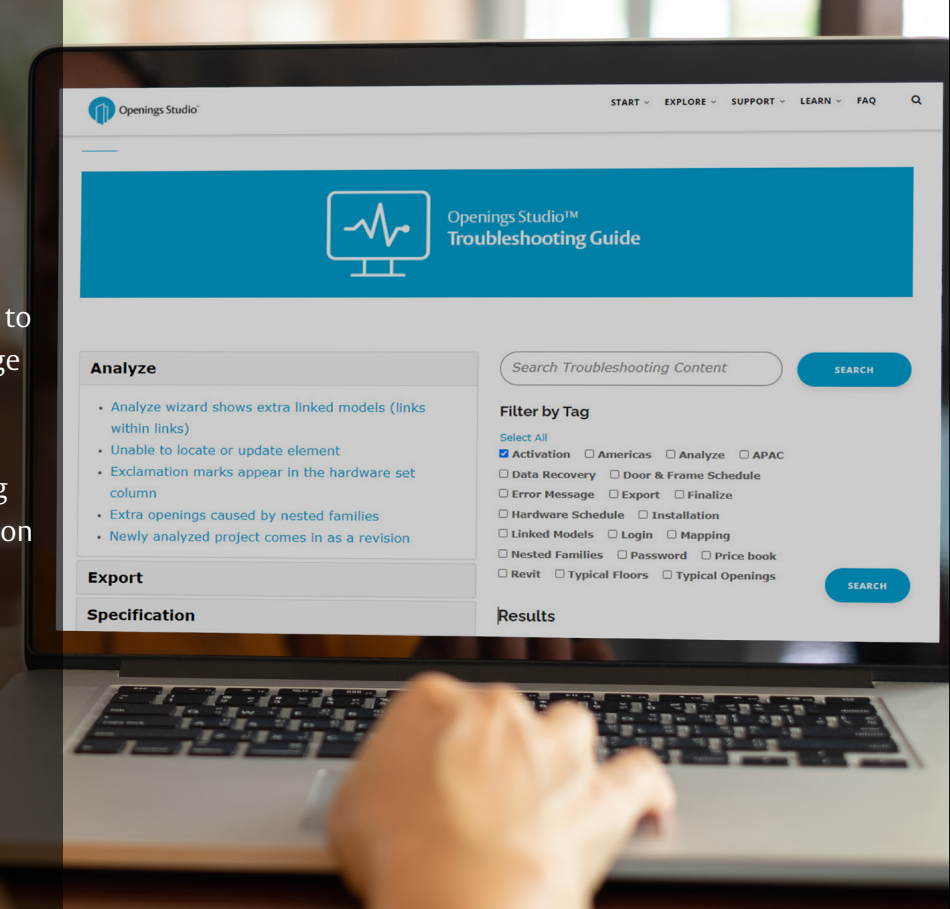

| $\equiv$ Aings Studio |  |
|-----------------------|--|
| Home                  |  |
| Contacts              |  |
| Libraries             |  |
| Search                |  |

Projects Recent Click on the Hamburger Menu (A) at the top of Openings Studio™.

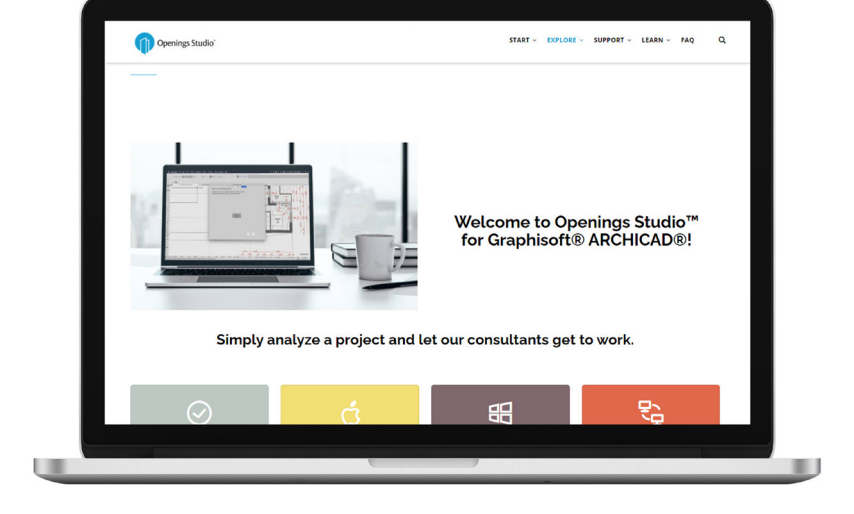

### Downloads Plugins Knowledge Base B Contact Support Settings Exit

Click on Knowledge Base (B).

#### Access current information on the Knowledge Base

Walk architects and BIM Managers through the <u>analyze</u> or <u>export</u> process with just a couple of clicks, or find new information about installing <u>Archicad</u> add-ons. Visit https://knowledge.openingsstudio.com to find the latest.

#### Stay current with the latest features

The current Release Notes are always available in the Knowledge Base on the Specifier and Consultant home pages. For past release notes, visit the Release Archive. Click on Openings Studio<sup>™</sup> Release Archive at the bottom of the current Release Notes.

Have questions related to the Knowledge Base? Email knowledge@openingsstudio.com.

### Success is just a couple of clicks away

Contacting your local support team is as easy as 1, 2, 3. Use the guide below to contact the appropriate regional support team member.

Home Contacts Libraries Search Projects Recent Downloads Plugins Knowledge Base Contact Su Settings Exit

Click on the Hamburger Menu at the top of Openings Studio (A).

Under Help, click on

Contact Support (B).

|                     |         |                                     | - |
|---------------------|---------|-------------------------------------|---|
| ₹ <b></b> ®<br>Send | То      |                                     | _ |
|                     | Cc      |                                     | _ |
|                     | Bcc     |                                     |   |
|                     | Subject | Report a problem in Openings Studio |   |
|                     |         |                                     |   |

Please include the following information

- 1 Project ID
- Force 10
  Language
  Description including the steps to reproduce the issue
- User who experienced the issue
  Revit or ARCHICAD? Which version?
- 6. Attachments or images?

ASSA ABLOY

Incident INC0705822 has been created for you!

Opened: 2019-09-25 16:28:39 GMT | Opened by: Melissa Megna

Short description: Contact Support

Description: Type in request and send.

LEARN ~ FAO Q **Interactive Video Training** Troubleshooting Guide Doorway to BIM Blog Testimonials ServiceNow User Guide

#### Need more help?

The ServiceNow User Guide is available to ticket fulfillers from the Learn drop-down in the main navigation.

D

An email will pop-up from your email client, pre-addressed to the appropriate support team. The e-mail will include helpful questions. Add your support request and hit send (C).

Once submitted, you will receive a verification email that a service ticket was created (D).

# Take marketing to the next level

Looking for Openings Studio marketing or communication material? We have several resources available to kick start your marketing campaigns or training efforts.

#### Your search is over

If you've been on the hunt for whitepapers, solution sheets, brochures, videos or other marketing items, you can easily find these materials on Avenue.

Go to *Library* and select *Market* & *Sales* (A). Then select *Marketing* (B). From there, you'll find an abundance of resources including the following:

- Access the BIM & Openings Studio Playbook
- <u>Review Event & Tradeshow assets</u>
- <u>Hear from users like you</u>
- Discover global case studies
- Listen to Doorway to BIM
- Watch the Openings Studio playlist
- <u>Read news & press releases</u>
- Learn Openings Studio branding protocols
- Download Release Notes

Have questions related to marketing? Email marketing@openingsstudio.com.

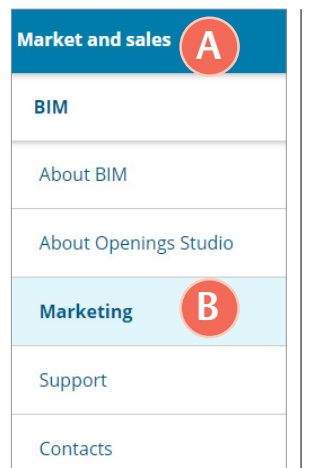

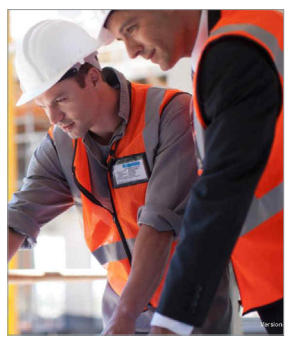

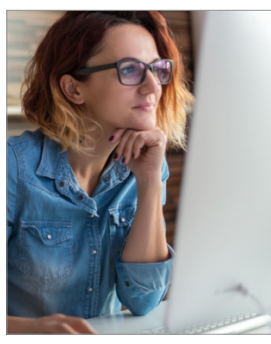

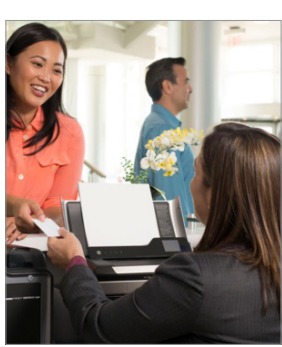

#### BIM Education Guide

BIM is a complex topic, but with our self-paced Education Guide, you can quickly get caught up to speed and find great resources across the Group. Download it on Avenue

#### **Architect Bundle**

Download targeted marketing resources for architects and BIM managers <u>on Avenue</u>.

#### **Owner Bundle**

Download targeted marketing resources for owners, facility managers and architects <u>on Avenue</u>. The ASSA ABLOY group is the global leader in access solutions. Every day we help people feel safe, secure and experience a more open world.

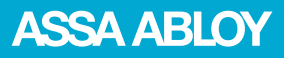